剖析Vista中IE7.0浏览器"保护模式"PDF转换可能丢失图片 或格式,建议阅读原文

https://www.100test.com/kao\_ti2020/283/2021\_2022\_\_E5\_89\_96\_E 6 9E 90Vist c100 283543.htm 微软根据新一代Vista操作系统的 安全性能提高,而为Vista内置的IE浏览器增加一项独有的安 全功能--"保护模式"(Protected Mode)。今天,笔者就与大 家探讨一下IE7浏览器"保护模式"的设置和使用方法。一、 什么是IE 7的保护模式 Internet Explorer浏览器的"保护模式" 与Vista系统的"用户帐户控制(User Account Control, UAC)" 功能有着相同的设计理念,目的都是配合安全机制使用户在 浏览网页时,不会被网页内的恶意程序代码修改系统设置。 启用保护模式后,IE会提供浏览网页所需要的权限,以及修 改用户文件或系统设置的权限限制,例如限制通过ActiveX平 台安装附加软件(加载项)、运行程序、修改注册表参数、存 取和复制文件等,从而减少遭遇恶意程序代码入侵、被修改 主页或绑架浏览器的风险。 二、保护模式原理探讨 IE浏览器 的保护模式基于Windows Vista的三项系统安全功能:用户帐 户控制(User Account Control)、完整性机制(Integrity Mechanism)及用户界面特权隔离(User Interface Privilege Isolation)。 首先,在"用户帐户控制"的限制下,即使用" 系统管理员"的身份运行程序,也会限程序修改系统的权限. 其次,"用户界面特权隔离"会限制网页通过不断传输视窗 信息或API控制项,使浏览器或相关程序取得较高的完整性级 别。 至于"完整性机制",则会为系统设置三种存取级别: "Low"、"Medium"及"High",以存取系统的安全性项 目(Securable objects),包括写入文件或进行登录等。一般情况

下(例如从"开始"菜单中运行程序),系统默认以"Medium "作为存取级别,在该级别下系统使用"User"权限,能够 存取和修改用户的所有文件或涉及用户的注册表项目.而无论 用户以哪一种帐户身份使用IE,在保护模式下只会被授予 "Low"的存取级别,系统会以"Untrusted"的系统权限运 行程序,并只能存取低存取级别的路径位置,例如 "Temporary Internet Files\Low"文件夹,以保障用户系统不 被网页恶意程序码所修改。 三、如何设置保护模式 保护模式 是IE的常驻功能。用户想修改保护模式的设置参数或根据需 要启用/禁止保护模式,可以先运行IE浏览器,然后在菜单栏 上依次点击"工具"" Internet选项"修改网络设置。 在随 后弹出的"Internet选项"窗口的"安全"标签页中, 勾选" 启用保护模式"一项即可。需要说明的是,在"安全"标签 页的"选择要查看的区域"一栏中,有四个区域:Internet、 本地Intranet、可信站点、受限站点,它们各有独立的安全设 置,因此设置保护模式时也应该分别进行设置。对于一般上 网浏览,你只需点选"Internet"一项,再勾选"启用保护模 式"(图1),即可放心上网浏览。图1100Test下载频道开通, 各类考试题目直接下载。详细请访问 www.100test.com